### #ОБРАЗОВАНИ 2025

«Предоставление путевок для летнего отдыха детей в лагерях, организованных образовательными организациями, осуществляющими организацию отдыха и оздоровления обучающихся в каникулярное время (с круглосуточным или дневным пребыванием), санаториях и санаторнооздоровительных лагерях круглогодичного действия, загородных стационарных оздоровительных лагерях, специализированных (профильных) лагерях, детских лагерях различной тематической направленности»

#### Когда подавать заявление:

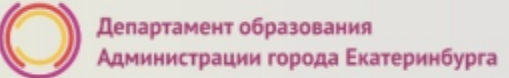

- 30.04.2021 09.05.2021 (10 к.д) подача заявлений в загородные оздоровительные лагеря (на все смены);
- <u>04.05.2021 13.05.2021 (10 к.д)</u> подача заявлений в лагеря с дневным пребыванием детей, организованных на базе образовательных организаций;
- <u>05.05.2021 14.05.2021 (10 к.д.)</u> подача заявлений в санатории (на все периоды оздоровления).

#### Где подавать заявление:

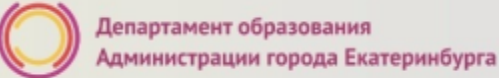

- через Многофункциональный центр предоставления государственных и муниципальных услуг (МФЦ)
   официальный сайт: mfc66.ru
- через Центр муниципальных услуг (ЦМУ) официальный сайт: цму.екатеринбург.рф
- через Единый портал государственных и муниципальных услуг начало приема с 00:00 часов.

#### Подача заявления через ЕПГУ

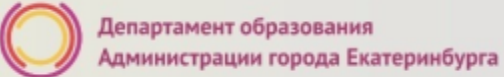

- Родителю необходимо зарегистрироваться на ЕПГУ (при отсутствии учетной записи).
- ДО наступления 00:00 30.04.2021, 04.05.2021, 05.05.2021:
  - войти в личный кабинет;
  - установить местоположение Екатеринбург;
  - найти и выбрать услугу «Зачисление в образовательное учреждение»

В Н И М А Н И Е: личный кабинет заявителя на ЕПГУ должен быть зарегистрирован только на родителя (законного представителя) ребенка!

#### Если нет регистрации на ЕПГУ (нет учетной записи)

Если родитель не был зарегистрирован на ЕПГУ (не получал, не подтверждал учетную запись), то можно подойти в отделения **ЦМУ** или **МФЦ** и вместе с консультантами в зоне общественного доступа заполнить необходимые данные для регистрации на ЕПГУ и получить подтверждение учетной записи

#### Общие рекомендации

• Проверьте, подтверждена ли Ваша учетная запись на сайте «Госуслуги»;

•до начала записи обновите Ваш браузер, специалисты службы сопровождения Единого портала рекомендуют использовать Google Chrome;

•очистите кэш (историю браузера);

•проверьте баланс услуги «Интернет». Важно, чтобы с 00:00 он был положительным, так как обычно провайдеры списывают оплату в начале нового дня;

обратите внимание на то, что время начала записи –
 30 апреля в 00:00. До этого времени запись не будет доступна;

•рекомендуем перед записью перезапустить ваш браузер и зайти на портал снова через главную страницу, не использовать сохраненные ссылки на услугу. Ссылка на услугу была изменена. Используйте рекомендуемые методы перехода к форме заявления.

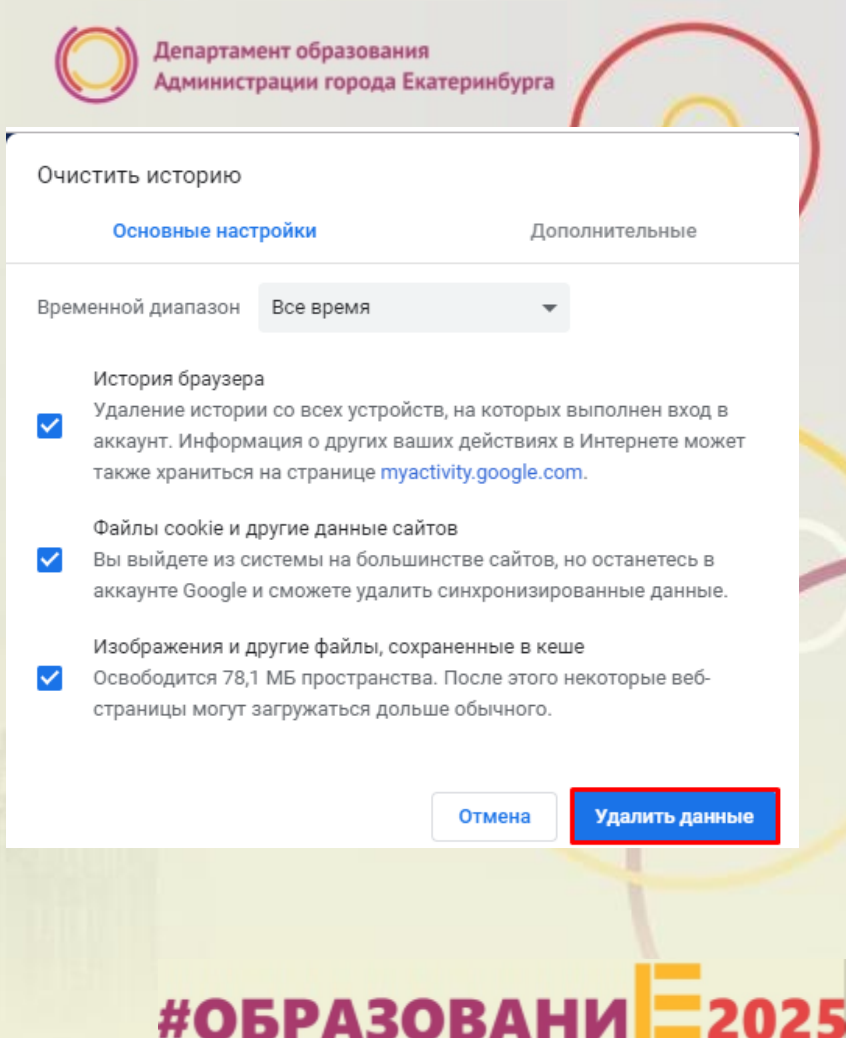

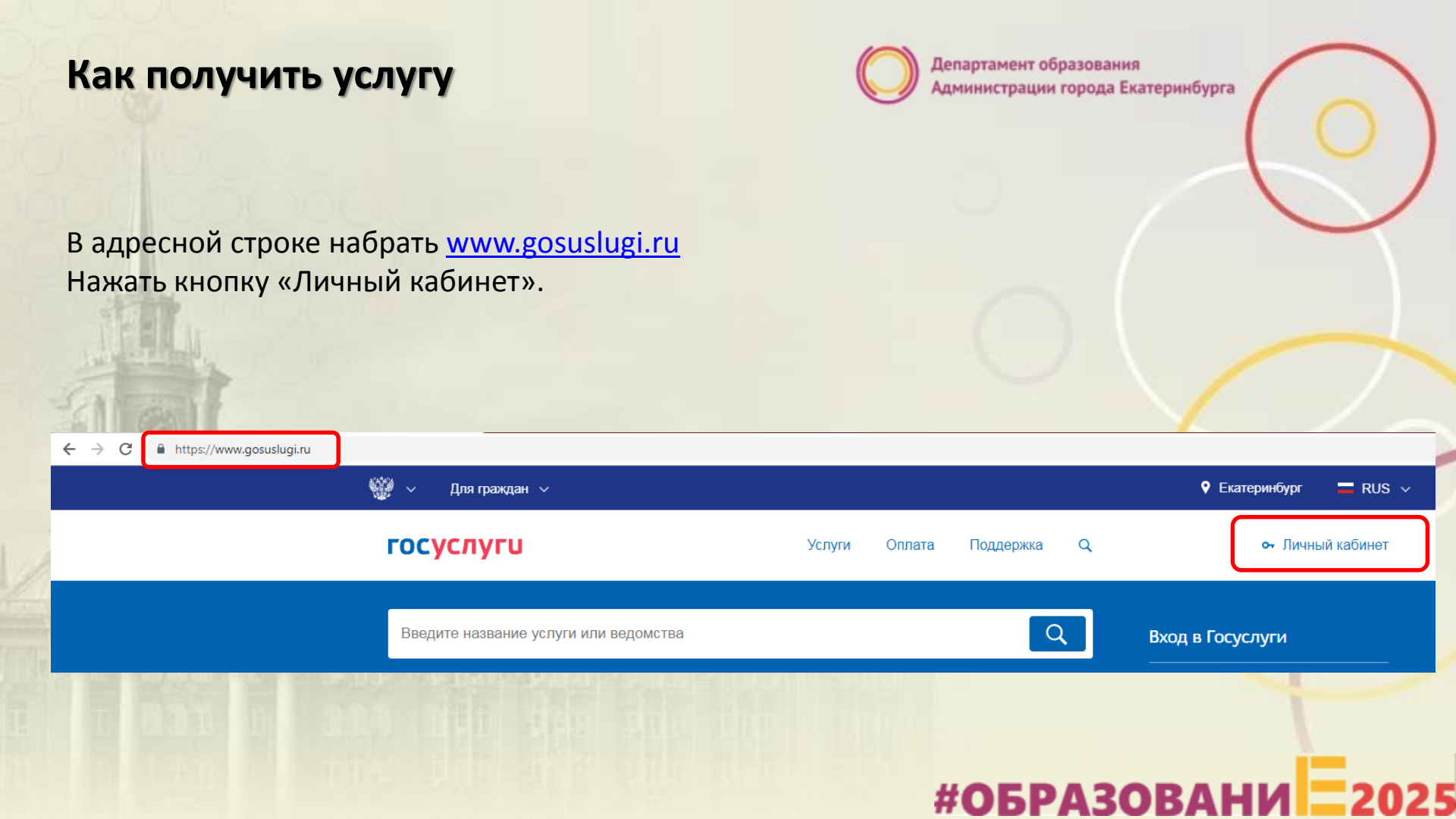

ГОСУСЛУГИ

Доступ к сервисам электронного правительства

Вход для портала Госуслуг

Восстановить пароль

#### Подача заявления через ЕПГУ при наличии подтверждённой учетной записи

Ввести логин, пароль и нажать кнопку «Войти». В качестве логина можно использовать номер мобильного телефона, адрес электронной почты или СНИЛС (в зависимости от того, что было указано при регистрации на портале).

|                                                 | Мобильный телефон или почта                                                                  |
|-------------------------------------------------|----------------------------------------------------------------------------------------------|
| госуслуги                                       |                                                                                              |
| Доступ к сервисам<br>электронного правительства | Пароль                                                                                       |
|                                                 |                                                                                              |
| Вход                                            | Войти                                                                                        |
| для портала Госуслуг                            | Чужой компьютер Восстановить парол                                                           |
| снилс                                           | Зарегистрируйтесь для полного доступа к сервиса<br>Вход с помощью: СНИЛС Электронных средств |
| Пароль                                          |                                                                                              |
| Войти                                           |                                                                                              |
| Чужой компьютер Восстановить пароль             |                                                                                              |
|                                                 |                                                                                              |
|                                                 |                                                                                              |

#ОБРАЗОВАНИ

Зарегистрируйтесь для полного доступа к сервисам Вход с помощью: Телефона/почты Электронных средств

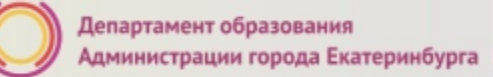

#ОБРАЗОВАНИ

# Подача заявления через ЕПГУ, при наличии подтверждённой учетной записи

Проверить местоположение (должно быть указано – Екатеринбург)

Если местоположение не указано или указано неверно, вручную установить «Екатеринбург»

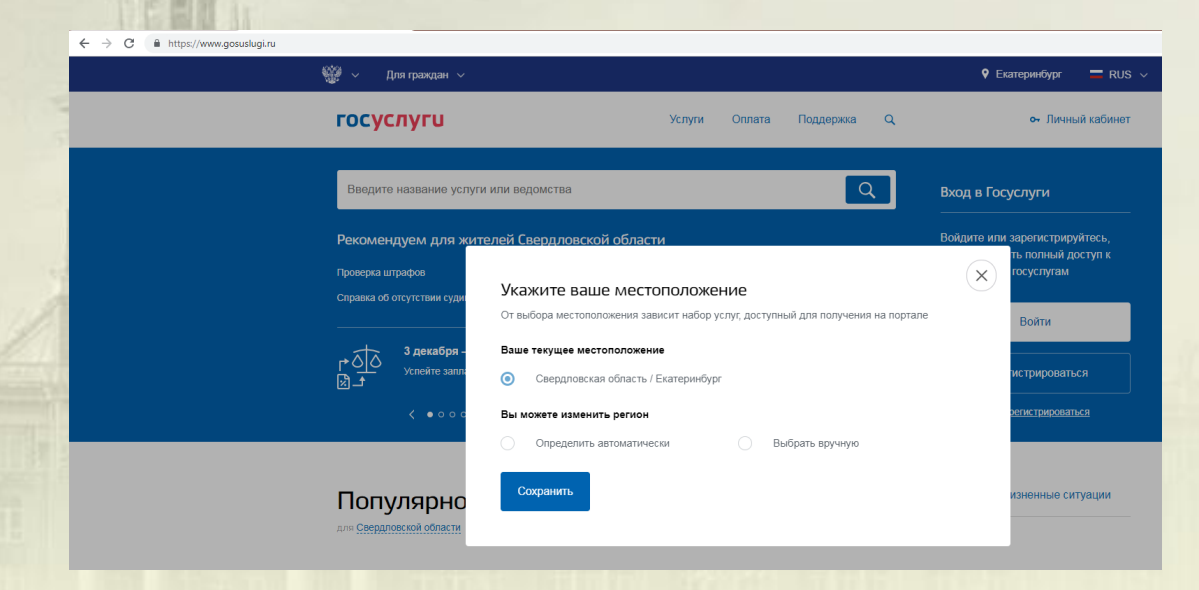

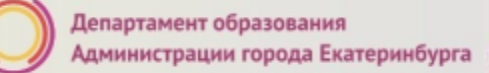

# Подача заявления через ЕПГУ при наличии подтверждённой учетной записи

Установить флаг «Выбрать вручную».

Ввести в строке ввода «Екатеринбург».

Выбрать появившееся сверху местоположение «Екатеринбург». Нажать кнопку «Сохранить».

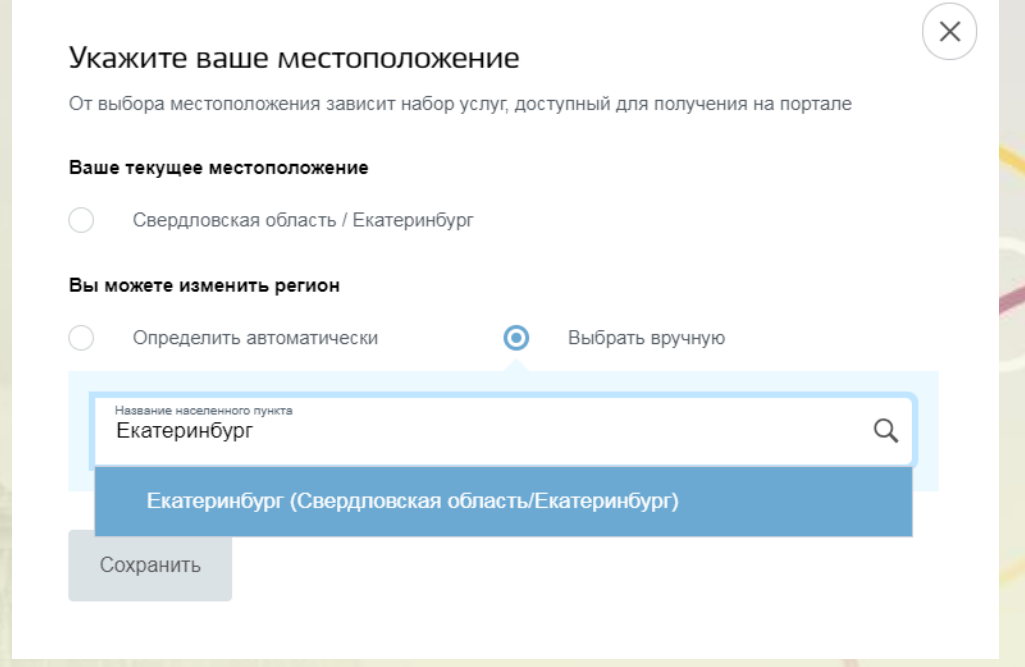

#ОБРАЗОВАН

# Подача заявления через ЕПГУ при наличии подтверждённой учетной записи

Выбрать раздел «Услуги», в «Каталоге госуслуг» выбрать подраздел «Семья и дети».

| госуслуги                                                                       | Услуги                                    | Оплата Под                            | держка Q        | обухова К.В. ▼                                                 |
|---------------------------------------------------------------------------------|-------------------------------------------|---------------------------------------|-----------------|----------------------------------------------------------------|
| 👚 Главная Категории услуг                                                       |                                           |                                       |                 |                                                                |
| Каталог госуслуг                                                                | Для граждан 🗸                             |                                       | Узнай<br>достуг | re, как получить электронную подпись для<br>на ко всем услугам |
| Введите название услуги или ведомства                                           |                                           |                                       |                 | ٩                                                              |
| Категории услуг                                                                 | Opra                                      | ны власти                             |                 | Жизненные ситуации                                             |
| Семья и дети                                                                    | В Паспор<br>регистр                       | га,<br>ации, визы                     |                 | Э Транспорт и вождение                                         |
| Регистрация брака, Регистрация рождения,<br>Распоряжение материнским капиталом, | Паспорт гражданина<br>гражданина РФ, Реги | РФ, Загранпаспорт<br>страция граждан, | Авто            | мобильные и дорожные штрафы,<br>учение права на управление     |

#ОБРАЗОВАНИ

#### Подача заявления через ЕПГУ при наличии подтверждённой учетной записи Усли Опата Подержа С

Выбрать услугу «Путевки в детские лагеря, оздоровительные учреждения и компенсации за них».

| госуслуги                                                                                                    | Услуги Оплата Поддержка Q                                                                                            | 3                                                          |
|----------------------------------------------------------------------------------------------------|----------------------------------------------------------------------------------------------------|------------------------------------------------------------|
| Популярные услуги                                                                                                    |                                                                                                    | На этой странице                                           |
| Регистрация брака     Забронируйте время     торжественной регистрации и     подайте заявление через портал >            | Узнайте, как получить<br>свидетельство о рождении в<br>вашем регионе >                                               | Популярные услуги<br>Жизненные ситуации<br>Категории услуг |
| Распоряжение<br>материнским<br>капиталом<br>Управляйте средствами<br>материнского капитала >                             | Сертификат на<br>материнский капитал<br>Получите сертификат на<br>материнский капитал или закажите<br>дубликат >     | Частые вопросы<br>Полезные материалы                       |
| Колония на детей<br>Узнайте, какие единовременные и<br>ехемесяные пособии на детей<br>предоставляются в вашем регионе >  | Проставление апостиля<br>МВД<br>Заверьте архивные документы,<br>справии о реабилитации или<br>отсутствии судимости > |                                                            |
| Регистрация<br>усыновления<br>(удочерения)<br>Узнайте, как получить<br>секцетельство об усыновлении в<br>вашем регионе > | Архивные справки МВД<br>Заполните заявление на портале и<br>получите необходимые вам<br>архивные документы >         |                                                            |
| Колтрании в детские<br>лагеря,<br>оздоровительные<br>учреждения и<br>компенсации за них<br>Подайте заявление онлайн э    |                                                                                                    |                                                            |

# Подача заявления через ЕПГУ при наличии подтверждённой учетной записи

Выбрать услугу

| госуси    | туги            | Услуги Оплата Поддержка Q                                               |
|-----------|-----------------|-------------------------------------------------------------------------|
| 🔒 Главная | Категории услуг | тевки в детские лагеря, оздоровительные учреждения и компенсации за них |

Путевки в детские лагеря, оздоровительные учреждения и компенсации за них

< Вернуться

Подайте заявление онлайн на получение региональных путевок в детские лагеря или оформите компенсацию

Департамент образования Администрации города Екатеринбурга

На этой странице

Обухова К.В. 🔻

Услуги региона

#ОБРАЗОВАНИ

Предоставление путевок для летнего отдыха детей в лагерях, организованных образовательными организациями, осуществляющими организацию отдыха и оздоровления обучающихся в каникулярное время (с круглосуточным или дневным пребыванием), санаториях и санаторно-оздоровительных лагерях круглогодичного действия, загородных стационарных оздоровительных лагерях, специализированных (профильных) лагерях, детских лагерях различной тематической направленности

Услугу предоставляет

Департамент образования

Администрации города

Получить услугу

#### Подача заявления через ЕПГУ при наличии подтверждённой

### учетной записи

Нажать кнопку «Получить услугу». Предоставление путевок для летнего отдыха детей в лагерях, организованных образовательными организациями, осуществляющими организацию отдыха и оздоровления обучающихся в каникулярное время (с круглосуточным или дневным пребыванием), санаториях и санаторно-оздоровительных лагерях круглогодичного действия, загородных стационарных оздоровительных лагерях, специализированных (профильных) лагерях, детских лагерях различной тематической направленности муниципального образования "город Екатеринбург"

< Вернуться

Предоставление путевок для летнего отдыха детей в лагерях, организованных образовательными организациями, осуществляющими организацию отдыха и оздоровления обучающихся в каникулярное время (с круглосуточным или дневным пребыванием), санаториях и санаторнооздоровительных лагерях круглогодичного действия, загородных стационарных оздоровительных лагерях, специализированных (профильных) лагерях, детских лагерях различной тематической направленности

#ОБРАЗОВАНИ

 $\wedge$ 

# Подача заявления через ЕПГУ при наличии подтверждённой учетной записи

Заполнение заявления:

Выбор типа заявления

Выбор типа заявления, оздоровительного учреждения, смены и типа оплаты

Выберите тип заявления

[Не выбрано]

Городской лагерь

Загородный оздоровительный лагерь

Санаторно-оздоровительный лагерь круглогодичного действия

### Подача заявления через ЕПГУ при наличии подтверждённой

учетной записи

Заполнение заявления:

- выбор типа путевки;

 необходимо указать до трех желаемых
 оздоровительных
 организаций и смену.

| Путевка за полную стоимость                                    |        |
|----------------------------------------------------------------|--------|
| Выберите 1-ое желаемое оздоровительное учреждение              |        |
| Выберите смену для 1-ого желаемого оздоровительного учреждения |        |
| Выберите 2-ое желаемое оздоровительное учреждение              |        |
|                                                                | необяз |
| Выберите смену для 2-ого желаемого оздоровительного учреждения | необяз |
| Выберите 3-ое желаемое оздоровительное учреждение              |        |
|                                                                | необяз |

#ОБРАЗОВАН

#### Подача заявления через ЕПГУ при наличии подтверждённой

учетной записи

Заполнение заявления:

 ввод данных заявителя
 (автозаполнение из Личного кабинета);

необходимо указать
 номер телефона и адрес
 электронной почты
 заявителя.

| <sup>Фамилия</sup><br>ПФЛБимя                                                               | <sup>Имя</sup><br>ПФЛБфамилия                          | отчество<br>ПФЛБотчество               |
|---------------------------------------------------------------------------------------------|--------------------------------------------------------|----------------------------------------|
|                                                                                             |                                                        | необязате                              |
| Дата рождения<br>05.03.1986                                                                 | снилс<br>010-000-207 21                                |                                        |
|                                                                                             |                                                        | необязате                              |
| Телефон<br>+7/063)036-06-60                                                                 | Email<br>1@mail ri                                     |                                        |
| . 1(303)030-30-03                                                                           | Tuernam.re                                             | •                                      |
|                                                                                             |                                                        |                                        |
|                                                                                             |                                                        | необязат                               |
| цокумент удостоверяющий лично<br><sup>Тип</sup> дорумента<br>Паспорт гражданина Росси       | ость<br>ийской Федерации                               | необязате                              |
| цокумент удостоверяющий лично<br>Тип документа<br>Паспорт гражданина Росси<br>Серия<br>2131 | ость<br>ийской Федерации<br><sup>Номер</sup><br>231231 | необязат<br>Дата выдачи<br>19.08.2004  |
| Сокумент удостоверяющий лично<br>Тип документа<br>Паспорт гражданина Росси<br>Серия<br>2131 | ость<br>ийской Федерации<br><sup>Номер</sup><br>231231 | необязати<br>Дата выдачи<br>19.08.2004 |

#### Данные заявителя

# Подача заявления через ЕПГУ при наличии подтверждённой учетной записи

Заполнение заявления:

в строке «Адрес» ввести последовательно населенный пункт, улица, дом, номер квартиры.

Если не нашли нужный адрес, то выбрать «Указать адрес вручную».

| Адрес | регист | рации | заявителя |  |
|-------|--------|-------|-----------|--|
|       |        |       |           |  |

Адрес регистрации г Екатеринбург, ул 8 Марта, д 81

Выберите или продолжите ввод дома

г Екатеринбург, ул 8 Марта, д 81

Не нашли нужный вариант? Укажите адрес вручную

#ОБРАЗОВАНИ 2025

Q

# Подача заявления через ЕПГУ при наличии подтверждённой учетной записи

#### Заполнение заявления:

Ввод данных о ребенке (если данные ребенка добавлены в личный кабинет, при заполнении поля «Фамилия» будет предложено значение, после выбора которого данные подставятся в заявление). Указать пол ребенка и льготы (при наличии).

Поле «выберите категорию (льготная стоимость путевки)» доступно при выборе типа путевки «Путевка с частичной компенсацией за счет субсидий».

 

 Фамилии ребенка ИВАНОВА
 Имп ребенка Даръя
 Отчество ребенка ИВАНОВНА

 Дата рождения ребенка 14.08.2018
 Пол Оп Мужской Женский
 СНИЛС ребенка ИВАНОВНА

 Выберите категорию (внеочередное/первоочередное право предоставления путёвки)

 Выберите категорию (льготная стоимость путёвки)

#ОБРАЗО

Внимание! Поле «СНИЛС» является необязательным для заполнения, но в случае наличия ошибки в значении, указанном в поле «СНИЛС», Ваше заявление не будет принято.

Данные ребенка

#05PA30

#### Подача заявления через ЕПГУ при наличии подтверждённой учетной записи

Документ ребенка, удостоверяющий личность

Заполнение заявления:

Ввод данных о ребенке. Заполнить данные документа, удостоверяющего личность ребенка (если данные ребенка добавлены в личный кабинет, при заполнении поля «Серия» будет предложено значение, после выбора которого данные подставятся в заявление).

| Документ ребенка<br>Свидетельство о рождении |                 |                           | $\sim$ |
|----------------------------------------------|-----------------|---------------------------|--------|
|                                              |                 |                           |        |
| <sup>Серия</sup><br>VI-ЛД                    | номер<br>455454 | Дата выдачи<br>15.01.2020 |        |
|                                              |                 |                           |        |
| Кем выдан<br>Hdhdj                           |                 |                           |        |
|                                              |                 |                           |        |

Внимание! Если в серии свидетельства о рождении более 7 символов, например VIII-123, необходимо отметить «Документ иностранного государства»

# Подача заявления через ЕПГУ при наличии подтверждённой

учетной записи

Заполнение заявления: Ввод данных о ребенке. Заполнить адрес регистрации ребенка (если адрес проживания

(если адрес проживания ребенка совпадает с адресом проживания ЗАЯВИТЕЛЯ, выбрать «Ребенок проживает совместно с родителями», данные об адресе заполнятся автоматически, подставляется адрес регистрации заявителя). Адрес регистрации ребенка

Ребенок проживает совместно с родителями

Адрес регистрации 620063, обл. Свердловская, г. Екатеринбург, ул. 8 Марта, д. 81

Q

Ребенок проживает на территории муниципального образования «город Екатеринбург»

Ребенок получает общее образование в образовательном учреждении, расположенном на территории муниципального образования «город Екатеринбург»

Указать проживает ли ребенок на территории муниципального образования «город Екатеринбург» и получает ли общее образование в муниципальных образовательных учреждениях.

#ОБРАЗО

Подать заявление

#### Подача заявления через ЕПГУ при наличии подтверждённой учетной записи

Добавить данные еще одного ребенка

Заявление может быть подано на одного и более детей, для указания данных второго и последующих детей необходимо выбрать «Добавить данные еще одного ребенка» и заполнить данные ребенка.

Для подачи заявления необходимо выбрать кнопку «Подать заявление».

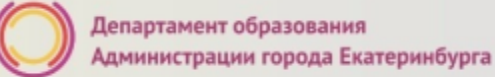

#### Вопросы

Во время записи произошла перезагрузка страницы или появилось сообщение "Возникла ошибка 429. Заявление не отправлено". Что делать?

Подождите 3-5 минут, после этого обновите страницу браузера.

Портал перегружен. Почему?

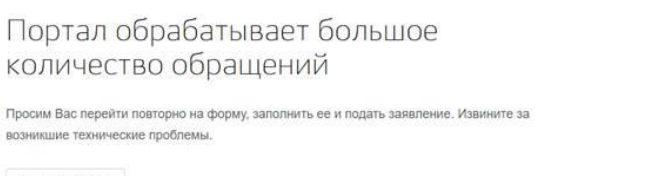

Вернуться на форму

Сработал механизм защиты от перегрузок. Повторите последние действия.

#ОБРАЗОВА

#### Подача заявления через ЕПГУ при наличии подтверждённой учетной записи

Для просмотра статуса заявления необходимо перейти в Личной кабинет (кликнуть по ФИО в верхнем правом углу формы), последовательно выбрать раздел «Лента уведомлений», «Заявление», найти свое заявление о зачислении в образовательное учреждение и выбрать его.

| 🎬 🗸 Для граждан 🗸                                       |                                   |                     |              |           | Екатеринбург                   | 🗖 RUS 🗸       |
|---------------------------------------------------------|-----------------------------------|---------------------|--------------|-----------|--------------------------------|---------------|
| госуслуги                                               | Каталог услуг                     | Помощь и поддержка  | Оплата       | ٩         | <mark>≥<sup>19</sup></mark> 0€ | бухова К.В. 🗸 |
| 🔒 Главная Категории услуг                               | Запись в образовательное уч       | реждение            |              |           |                                |               |
| Персональная информация                                 | Лента уведомлени                  | й Настройка уведомл | ений         |           |                                |               |
| Поиск по номеру, ведомству и наза                       | занию Q                           |                     |              |           |                                |               |
| Все (136) Заявление (136) Ч                             | ерновик                           |                     |              |           |                                |               |
| Заявление принято к расси<br>учреждение (запись в школу | <b>мотрению</b> «Зачислени<br>')» | е в образовательное | © 17.01.2018 | 3 18:30 👂 |                                |               |

#### Статусы, поступающие в личный кабинет заявителя на ЕПГУ:

После отправки пользователем заявления внутренние сервисы ЕПГУ выполняют алгоритмы обработки и передачи заявления в ведомство. Данные действия отображаются в ленте уведомлений личного кабинета на ЕПГУ под статусами:

Первый статус, сгенерированный ЕПГУ, - «Заявление в очереди на отправку» означает успешное формирование заявления на ЕПГУ. Время, зафиксированное в данном статусе, является временем, по которому будет зарегистрировано заявление в ведомственной системе (время формирования заявления на ЕПГУ), т.е. по которому выстраивается очередь.

Следующее уведомление может иметь 2 варианта статуса:

- Первый вариант статуса «Заявление принято к рассмотрению» с текстом «Ваше заявление принято ведомством. Необходимость в повторной подаче заявления отсутствует» является первым статусом, который генерирует ведомственная система. Он означает, что заявление поступило в обработку и будет зарегистрировано после завершения обработки;
- Второй вариант статуса «Отказано в предоставлении услуги» с указанием причины (возможные причины: зарегистрировано более ранее заявления на того же ребенка) означает, что заявление не будет обработано.

#### Статусы, поступающие в личный кабинет заявителя на ЕПГУ:

После обработки заявления ведомственной системой направляется уведомление со статусом «Заявление принято к рассмотрению» с текстом «Ваше заявление зарегистрировано».

По заявлениям, указанных в реестре, будет направлено уведомление со статусом «Заявление принято к рассмотрению» и с текстом о необходимости **в течение пяти рабочих дней** подтвердить электронное заявление документами в МФЦ или ЦМУ.

Первый рабочий день отсчитывается со следующего дня после дня получения данного уведомления. Часы работы указаны в Интернете на официальных сайтах организаций.

После подтверждения заявления будет сформирована квитанция на оплату путевки в течение пяти рабочих дней со дня направления (выдачи) квитанции. Квитанция будет направлена в личный кабинет на ЕПГУ или на адрес электронной почты, указанный в заявлении.

После получения сведений об оплате путевки, извещение будет направлено в личный кабинет на ЕПГУ или на адрес электронной почты, указанный в заявлении.